### ขั้นตอนการติดตั้งโปรแกรม Arduino IDE

1. Download และ ติดตั้ง Arduino IDE

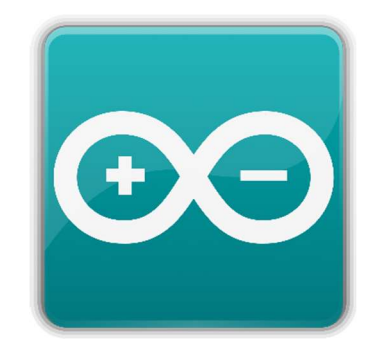

URL Download : <u>https://www.arduino.cc/en/software</u>

 เลือก <u>Windows win 10 and newer, 64 bit แล้วติดตั้งให้เรียบร้อย ( ตอนติดตั้งจะมี</u> หน้าต่างให้ติดตั้ง Port หรือ ส่วนเสริมต่างๆเด้งขึ้นมา ให้กด Install ทั้งหมด )

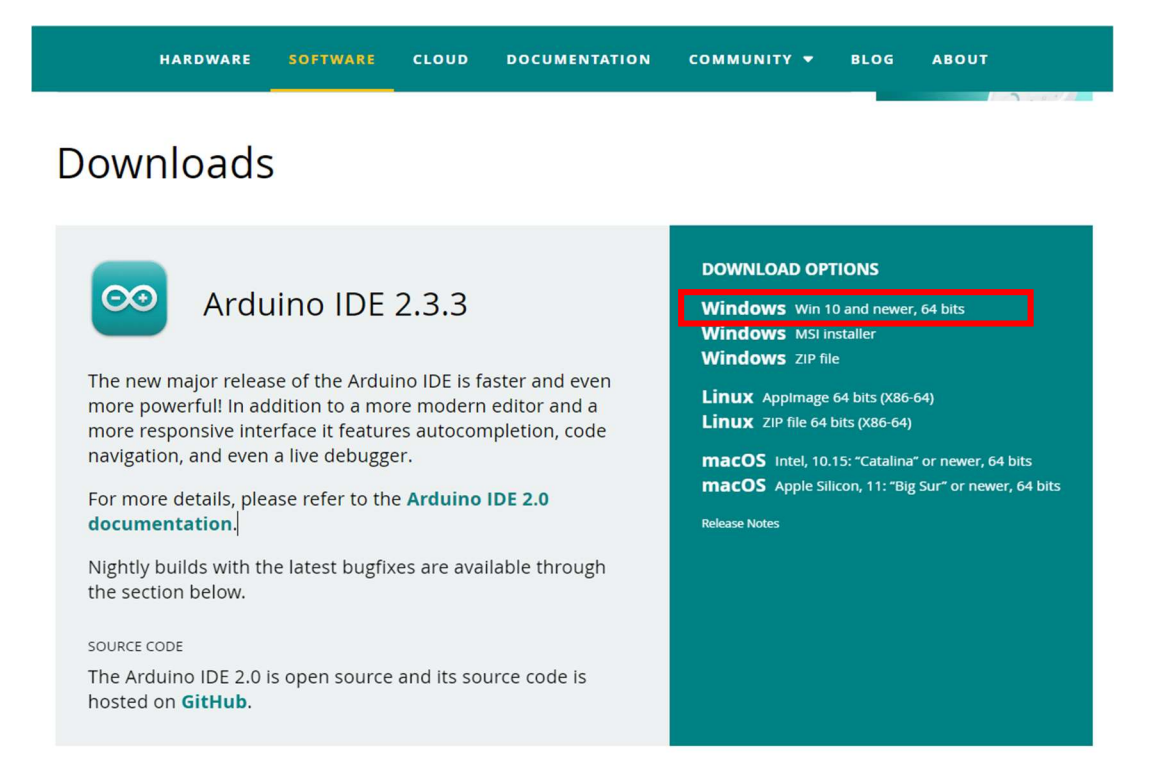

3. เมื่อติดตั้งเสร็จแล้วเปิดโปรแกรมจะเห็นหน้าต่าง ตามรูป

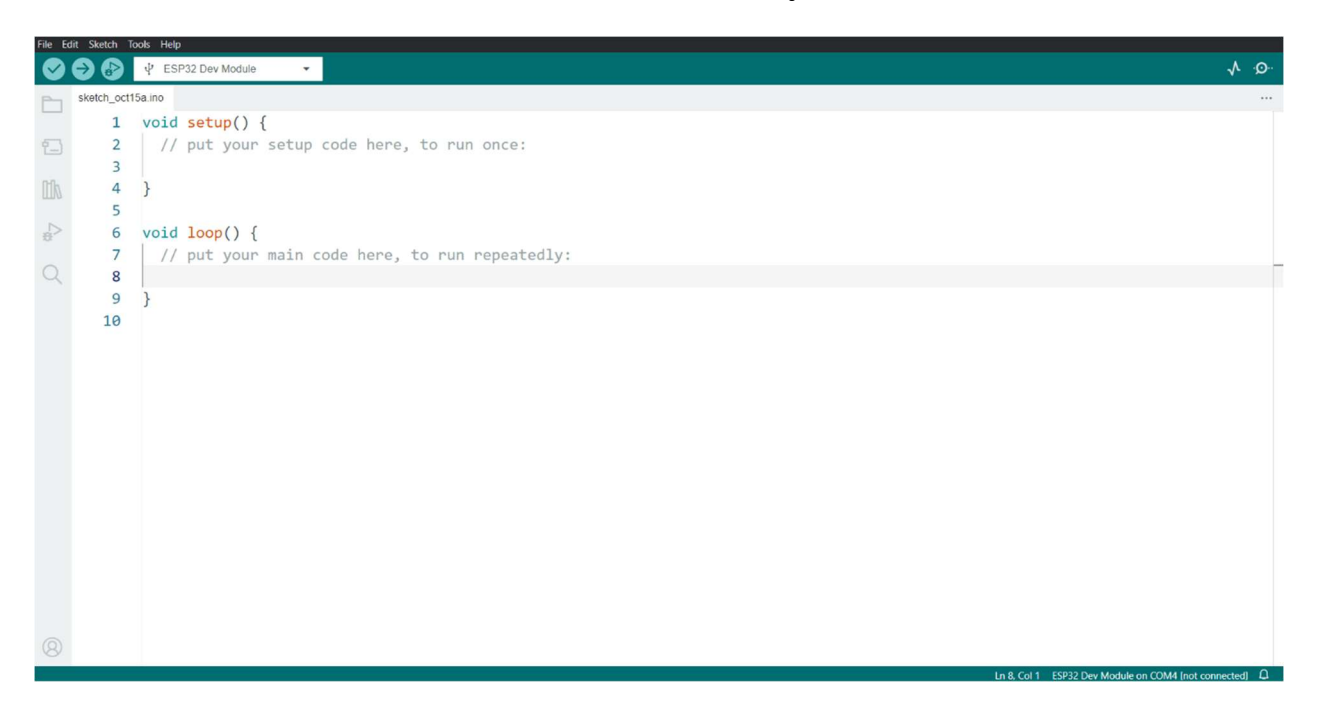

4. หากต้องการปรับขนาดตัวหนังสือหรือตั้งค่าต่างๆให้คลิกไปที่ เมนู File เลือก Preferences...

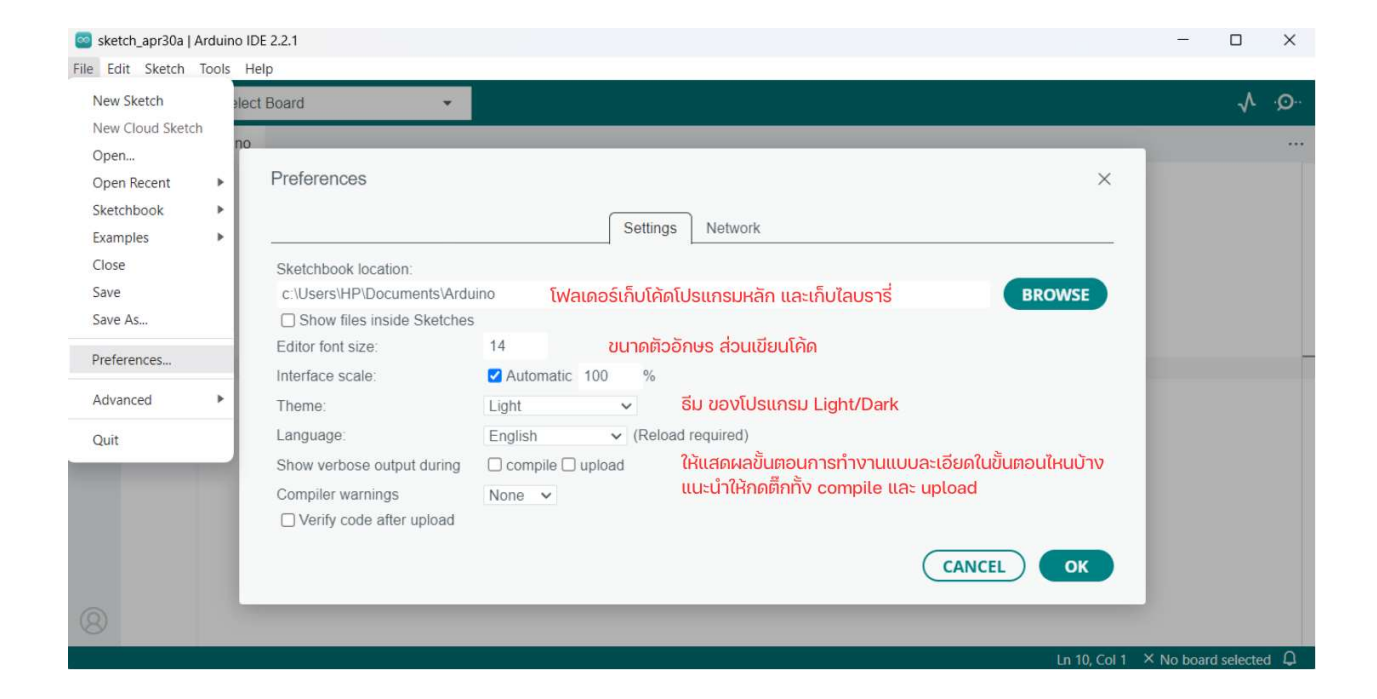

# ขั้นตอนการติดตั้ง Extension Esp 32 Board

1. คลิกไปที่ เมนู File เลือก Preferences...

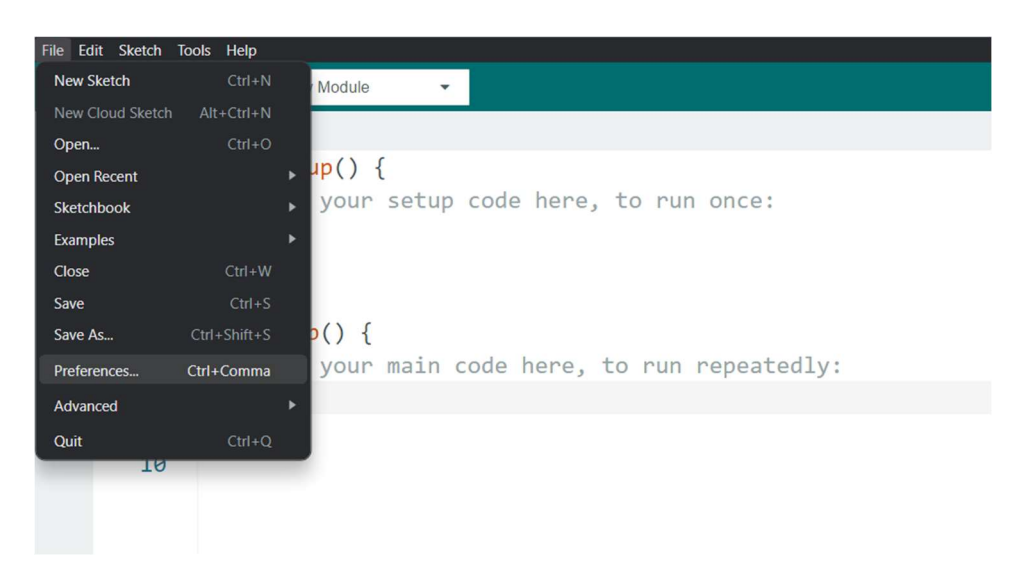

2. คัดลอก URL : <a href="https://dl.espressif.com/dl/package\_esp32\_index.json">https://dl.espressif.com/dl/package\_esp32\_index.json</a>วาง URL ที่ช่องAdditional boards manager URLs:

| Preferences                  |                                                          | ×    |
|------------------------------|----------------------------------------------------------|------|
|                              | Settings Network                                         |      |
| Sketchbook location:         |                                                          |      |
| c:\Users\ASUS\Documents\A    | rduino BR                                                | OWSE |
| Show files inside Sketches   |                                                          |      |
| Editor font size:            | 20                                                       |      |
| Interface scale:             | Z Automatic 100 %                                        |      |
| Theme:                       | Light 🗸                                                  |      |
| Language:                    | English <ul> <li>(Reload required)</li> </ul>            |      |
| Show verbose output during   | 🗌 compile 🗋 upload                                       |      |
| Compiler warnings            | None 🗸                                                   |      |
| Verify code after upload     |                                                          |      |
| Auto save                    |                                                          |      |
| Editor Quick Suggestions     |                                                          |      |
| Additional boards manager OF | LS. https://di.espressii.com/di/package_esp32_index.json | •    |
|                              |                                                          |      |
|                              | CANCEL                                                   | OK   |
|                              |                                                          |      |
|                              |                                                          |      |
|                              |                                                          |      |

#### 3. คลิกไปที่ Boards Manager > ในช่องค้นหาให้ค้นหา ESP32

กด Install (Esp32 by Espressif Systems)

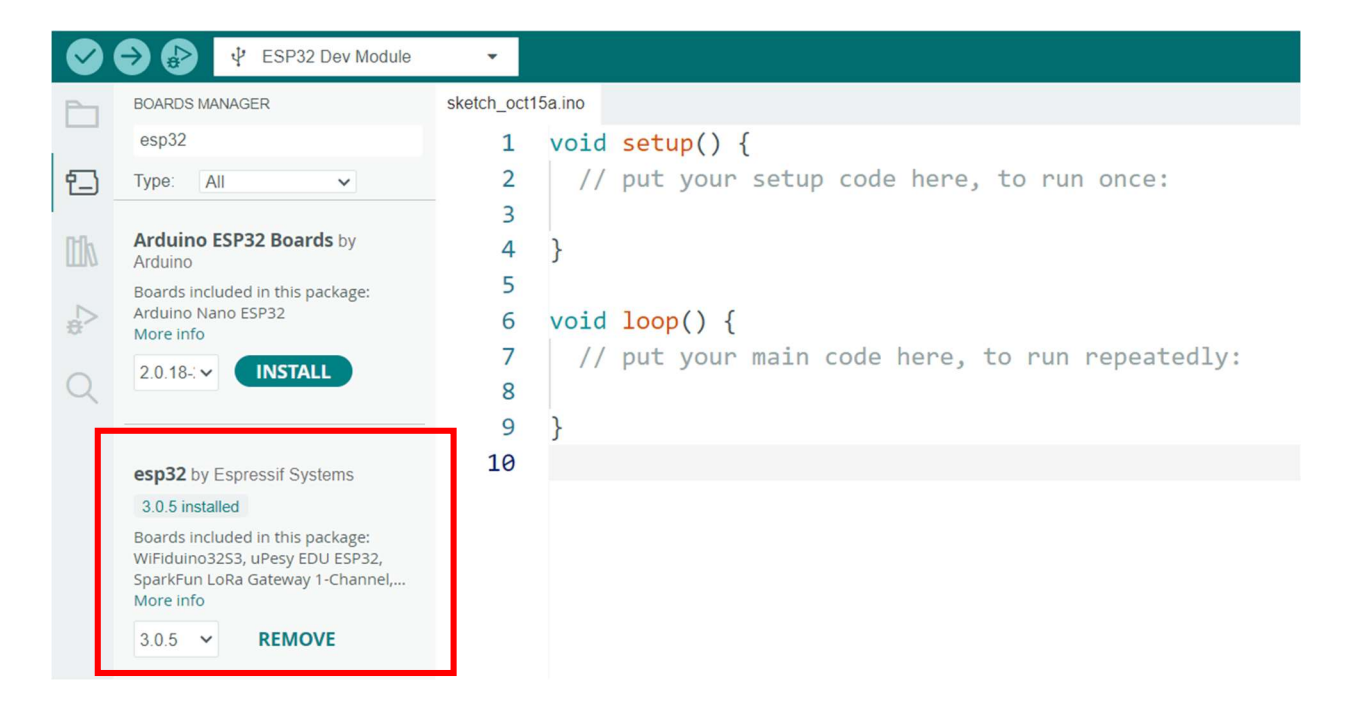

### 4. หากติดตั้งสำเร็จจะมีบอร์ด ESP32 รุ่นต่าง ๆ ให้เลือกสำหรับการอัพโหลด

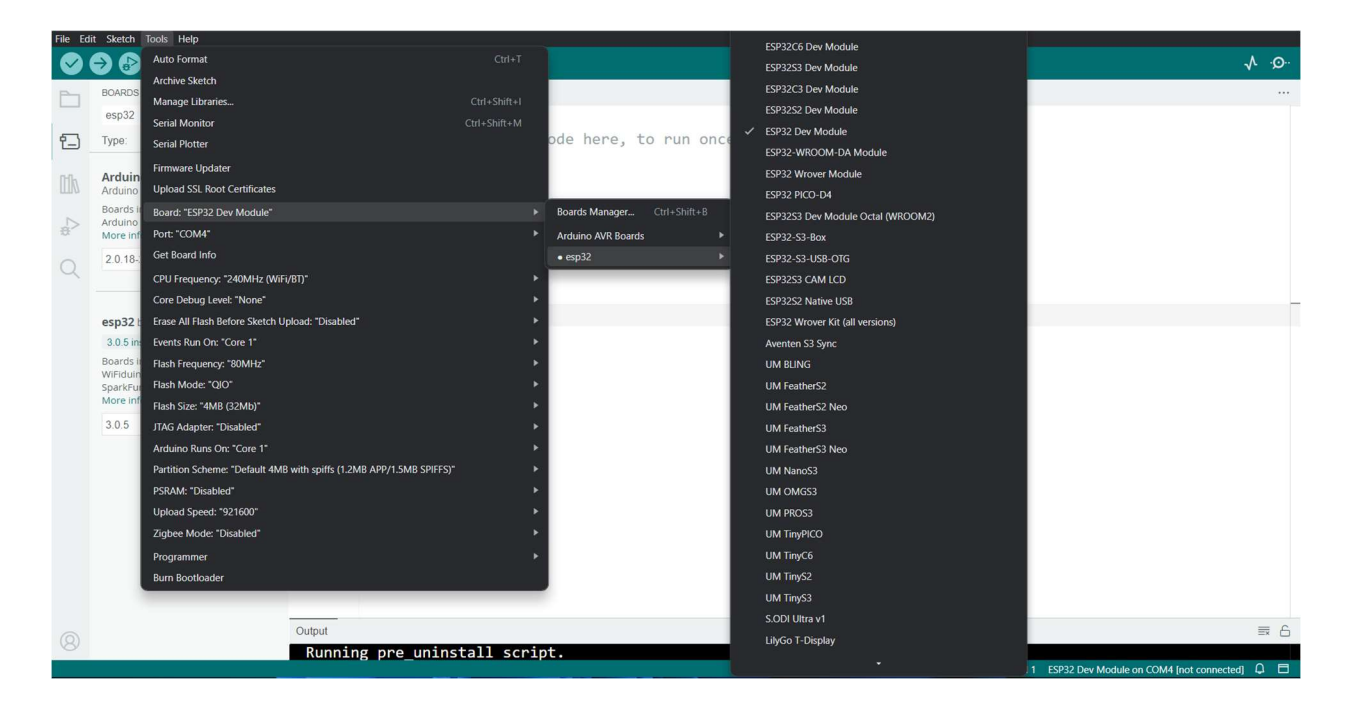

## ขั้นตอนการติดตั้ง Cp210x Usb to Serial

1. Download ไฟล์ Driver Cp210x

ที่ URL : <u>https://www.silabs.com/developers/usb-to-uart-bridge-vcp-</u> drivers?tab=downloads

2. คลิก Download CP210x Windows Drivers

| SILICON LABS                                      | roducts • Applications •      | Ecosystems ~      | Resources ~ | Company ~ | ⊕ English ∨ ≗ Q     |  |  |  |  |
|---------------------------------------------------|-------------------------------|-------------------|-------------|-----------|---------------------|--|--|--|--|
| R // Developers // USB to UART Bridge VCP Drivers |                               |                   |             |           |                     |  |  |  |  |
| OVERVIEW DOWNLOADS TECH DOC                       | S COMMUNITY & SUPPORT         |                   |             |           |                     |  |  |  |  |
| Software Downloads                                | Software • 11                 |                   |             |           |                     |  |  |  |  |
|                                                   | CP210x Universal Windows Driv | ver               |             | 8         | v11.3.0<br>i/9/2024 |  |  |  |  |
|                                                   | CP210x VCP Mac OSX Driver     |                   |             | 10/       | v6.0.2<br>/27/2021  |  |  |  |  |
|                                                   | CP210x VCP Windows            |                   |             | 9         | v6.7<br>#/3/2020    |  |  |  |  |
|                                                   | CP210x Windows Drivers        |                   |             | 9         | v6.7.6<br>J/3/2020  |  |  |  |  |
|                                                   | CP210x Windows Drivers with S | Serial Enumerator |             | 9         | /3/2020             |  |  |  |  |
|                                                   | Show 6 more Software          |                   |             |           |                     |  |  |  |  |

3. แตก ไฟล์ และติดตั้ง CP210xVCPInstaller\_x64

| Name                               | Date modified      | Туре              |
|------------------------------------|--------------------|-------------------|
| imes A long time ago               |                    |                   |
| v6-7-6-driver-release-notes.txt    | 16-Jun-18 1:51 AM  | Text Document     |
| ቭ slabvcp.inf                      | 02-Jun-18 3:35 AM  | Setup Information |
| 🤤 slabvcp.cat                      | 02-Jun-18 3:35 AM  | Security Catalog  |
| 💐 CP210xVCPInstaller_x86.exe       | 28-Sep-17 0:58 AM  | Application       |
| 💐 CP210xVCPInstaller_x64.exe       | 28-Sep-17 0:58 AM  | Application       |
| SLAB_License_Agreement_VCP_Windows | 28-Sep-17 0:46 AM  | Text Document     |
| dpinst.xml                         | 28-Sep-17 0:45 AM  | xmlfile           |
| 🔁 x64                              | 15-Jun-18 22:13 PM | File folder       |
| <b>x86</b>                         | 15-Jun-18 22:13 PM | File folder       |